## Sähköinen hirvieläinten lupahaku 2020 – ohje luvanhakijalle

Hirvieläinten pyyntilupaa voi hakea Oma riista -palvelussa <u>https://oma.riista.fi</u> 1.4. alkaen. Lue ensin tarkemmat ohjeet hirvieläinten pyyntilupien hakemista: <u>https://riista.fi/metsastys/lomakkeet/pyyntilupalomakkeet/hirvielaimet/</u>

- Ennen luvan hakemista seuran tai seurueen on määriteltävä metsästysalueensa kaudelle 2020 2021. Seuran aluetunnusta tarvitaan lupaa hakiessa. Yhteisluvan hakijalla tulee olla osakasseurojen aluetunnukset.
- Luo uusi lupahakemus ja syötä tarvittavat tiedot; seuran aluetunnukset ja mahdolliset ML 8 §:n alueen liitteet ampujista ja aluelupapäätöksestä
- Lähetä hakemus 30.4.2020 mennessä
- 1. Kirjaudu Oma riista -palveluun Yksityishenkilönä.

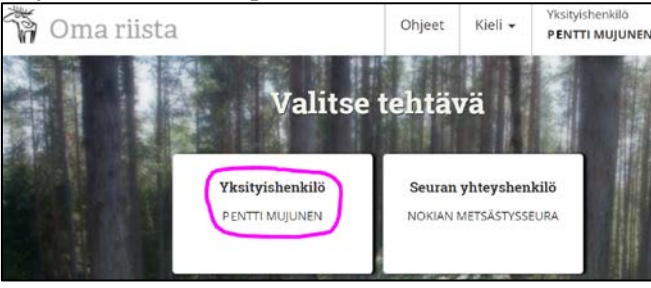

2. LUVAT -näkymässä valitse Luo uusi lupahakemus.

| 🖓 Oma riista |         |         | Ohjeet    | Kieli 🕶    | 2  | Yksityishenkilö<br>PENTTI MUJUNEN |
|--------------|---------|---------|-----------|------------|----|-----------------------------------|
| RIISTALOKI   | VIESTIT | LUVAT 2 | OMAT TIED | DT         | 1  |                                   |
|              |         |         |           | 1.020      |    | 計算 國際自主                           |
| Hakemukset   |         |         | Luo uusi  | lupahakemu | IS | Päätökset                         |

3. Valitse Hirvieläinten pyyntilupa. Hakemus tallentuu luonnokseksi eteenpäin siirryttäessä. Pyyntilupa

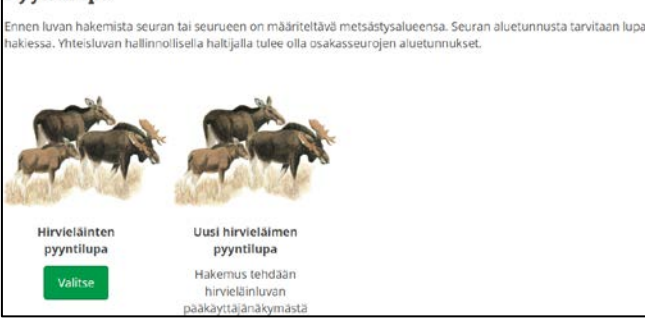

4. Muokkaa tarvittaessa hakemuksen nimeä. Lue infoteksti ja **Luo hakemus.** 

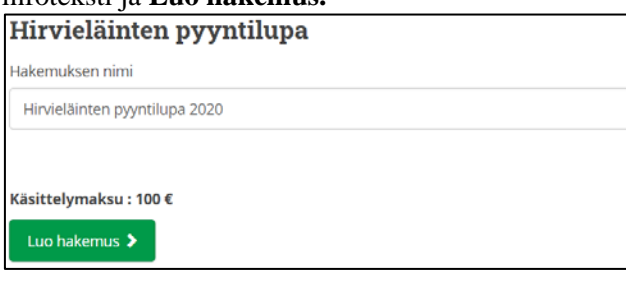

5. Lue infoteksti huolellisesti ja Valitse luvanhakija.

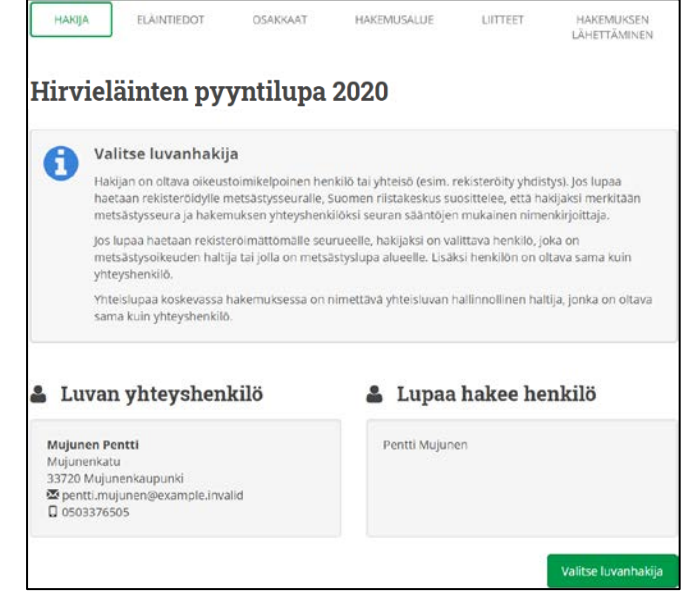

6. Valitse luvanhakija hyväksymiesi jäsenkutsujen perusteella tulleista vaihtoehdoista.

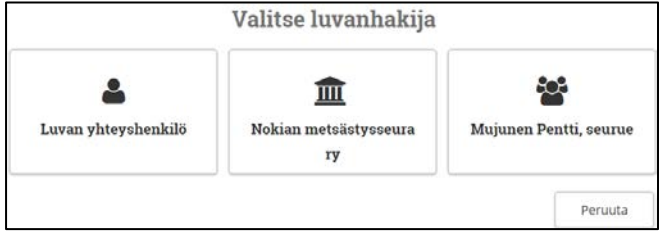

 Esimerkissä lupaa hakee rekisteröitynyt yhdistys ja luvan yhteyshenkilönä toimii palveluun kirjautunut seuran sääntöjen mukainen nimenkirjoittaja.

| Luvan yhteyshenkilö                                                                                          | 1 Lupaa hakee RY            |
|----------------------------------------------------------------------------------------------------|-----------------------------|
| Mujunen Pentti<br>Mujunenkatu<br>3370 Mujurenkaupunki<br>SS peretti-nujunenjiexample.invalid<br>D 0503376505 | t Noklan metillösisseura ry |
|                                                                                                    | Valitse luvanhakija         |
| K Edellinen                                                                                                  | Keskeytä Seuraava 🕨         |

8. Valitse haettavat **eläinlajit ja -määrät**. Eläinlajeja voi valita useamman, jos hakemusalue on sama. Perustele hakemus tarvittaessa eläinlaieittain.

| HAKIJA ELÄIN                                                                | TIEDOT                                                                                 | OSAKKAJ                                                              | AT.                                                     | HAKEMUSALUE                                                                      | LIITTEET                                            | HAKEMUKSEN<br>LÄHETTÄMINEI       |
|-----------------------------------------------------------------------------|----------------------------------------------------------------------------------------|----------------------------------------------------------------------|---------------------------------------------------------|----------------------------------------------------------------------------------|-----------------------------------------------------|----------------------------------|
| Hirvieläinte                                                                | en pyy                                                                                 | ntilu                                                                | pa 2                                                    | 2020                                                                             |                                                     |                                  |
| Valitse ha<br>Yhden hirviel<br>Pyyntilupaan<br>jos se on tarp<br>Hakemuksen | iettavat eli<br>äimen pyyntilu<br>voidaan asett<br>oeen hirvieläini<br>voi tarvittaess | <b>äinlajit</b><br>Ipa oikeut<br>aa tarkem<br>kannan ta<br>a peruste | <b>ja mä</b><br>taa pyyt<br>pia mää<br>rkoituks<br>Ila. | <b>ärät</b><br>ämään yhden aikuise<br>äyksiä pyydettävien<br>enmukaisen hoidon l | n eläimen tai kal<br>hirvieläinten iäst<br>annalta. | ksi vasaa.<br>ä tai sukupuolesta |
| الما                                                                        | 1                                                                                      | HAETTU<br>PYYNTILUP#                                                 | MĂĂRĂ                                                   |                                                                                  |                                                     |                                  |
| 8 hirvi                                                                     |                                                                                        | 10                                                                   | kpl                                                     |                                                                                  |                                                     |                                  |
| valkohäntäpeura                                                             |                                                                                        | 20                                                                   | kpl                                                     |                                                                                  |                                                     |                                  |
| ) kuusipeura                                                                |                                                                                        | 0                                                                    | kpl                                                     |                                                                                  |                                                     |                                  |
| metsäpeura                                                                  |                                                                                        | 0                                                                    | kpl                                                     |                                                                                  |                                                     |                                  |
| rustelut hirvi                                                              |                                                                                        |                                                                      |                                                         |                                                                                  |                                                     |                                  |
|                                                                             |                                                                                        |                                                                      |                                                         |                                                                                  |                                                     |                                  |
|                                                                             |                                                                                        |                                                                      |                                                         |                                                                                  |                                                     |                                  |
| rustelut valkohäntäpeu                                                      | ura                                                                                    |                                                                      |                                                         |                                                                                  |                                                     |                                  |
|                                                                             |                                                                                        |                                                                      |                                                         |                                                                                  |                                                     |                                  |
|                                                                             |                                                                                        |                                                                      |                                                         |                                                                                  |                                                     |                                  |
|                                                                             |                                                                                        |                                                                      |                                                         |                                                                                  |                                                     |                                  |
|                                                                             |                                                                                        |                                                                      |                                                         |                                                                                  |                                                     |                                  |
|                                                                             |                                                                                        |                                                                      | <u> </u>                                                |                                                                                  |                                                     |                                  |

## 9. Osakkaat -näkymässä Lisää alueet.

| HAKIJA        | ELÄINTIEDOT                                                         | OSAKKAAT                                               | HAKEMUSALU                           | e liitteet            | HAKEMUKSEN<br>LÄHETTÄMINEN |
|---------------|---------------------------------------------------------------------|--------------------------------------------------------|--------------------------------------|-----------------------|----------------------------|
| Hirvie        | läinten py                                                          | yntilup                                                | a 2020                               |                       |                            |
| Lis           | sää osakkaiden<br>ää seuran tai yhteislu<br>inikkeesta. Virheellise | <b>alueet</b><br>vassa jokaisen Iu<br>t pystyt poistam | ipaosakasseuran alu<br>aan ruksista. | etunnukset yksiteller | n "Lisää alue" -           |
| Valitse ainal | in yksi alue                                                        |                                                        |                                      |                       |                            |
| 🕂 Lisää alu   | ы                                                                   |                                                        |                                      |                       |                            |
|               | K Ede                                                               | llinen                                                 | Keskeytä                             | Seuraava 🕽            |                            |

 Valitse ensin seurasi yhteyshenkilön Oma riistaan vuodelle 2020 tallentama alue väkäsistä. Hyväksy. Lisää seuraavaksi yhteisluvan muiden osakkaiden alueet yksitellen vuoden 2020 aluetunnuksilla (ks. kuvan alaosan nuoli).

|                      | Lisää seuran alue                                                                              | × |
|----------------------|------------------------------------------------------------------------------------------------|---|
|                      | Oletko jäsen seurassa jonka aluetta olet lisäämässä?<br>Valitse seura alla olevasta valinnasta |   |
| Metsästysseura       | Nokian metsästysseura ry                                                                       | 0 |
| Metsästysvuosi       | 2020                                                                                           |   |
| Metsästysalue        | Hirvieläinalue 2020                                                                            | 0 |
| Seuran alueen tunnus | tai syötä toisen seuran alueen koodi<br>2TRZD2NL78                                             |   |
|                      |                                                                                                |   |
|                      | Peruuta Hyväksy                                                                                |   |

11. **Keskeytä** -painikkeella voit tallentaa hakemuksen **luonnoksena** ja palata käsittelemään sitä myöhemmin **Luvat** -näkymässä. Vihreistä nuolista voit päivittää seuran alueen, jos sitä on muokattu lisäämisen jälkeen. Punaisesta rastista voit poistaa virheellisen alueen.

| Lisää osakka<br>Lisää seuran tai y<br>painikkeesta. Viri | aiden alueet<br>yhteisluvassa jokaisen lupaosaka<br>heeliiset pystyt poistamaan ruks | isseuran aluetunnukset yksiti<br>ista. | ellen "Lisää alue" -                           |   |
|----------------------------------------------------------|--------------------------------------------------------------------------------------|----------------------------------------|------------------------------------------------|---|
| + Lisää alue                                             | SEURAN ALUEEN NIMI                                                                   | SEURAN ALUEEN TUNNUS                   | MAAPINTA-ALA<br>VESIPINTA-ALA<br>KOK.PINTA-ALA |   |
| Metsästysseura ry     Paivitä                            | Hirvieläinalue 2020                                                                  | 8USNUH28XP                             | 1 309 ha<br>3 ha<br>1 312 ha                   | × |
| Nokian metsästysseura ry                                 | Hirvieläinalue 2020                                                                  | 2TRZD2NL78                             | 1 931 ha<br>40 ha<br>1 972 ha                  | × |
| Portaan Peura ry                                         | Portaan hirvieläinalue 2020                                                          | E2NQ5WJ229                             | 1 195 ha<br>0 ha<br>1 196 ha                   | × |
|                                                          | - Edallinan                                                                          | Sourceure 1                            |                                                |   |

12. Hakemusalue -näkymässä tarkista pinta-alat ja hakemuskartta. Hakemusaluetta voit tarkastella myös lupaosakkaittain (yhteislupa). Osakkaiden tulee poistaa mahdolliset sirpalealueet sekä tiealueet, joihin ei ole metsästysoikeutta tai lupaa. Tarvittaessa päivitä kartta (ks. kuva 11.) ennen hakemuksen lähettämistä.

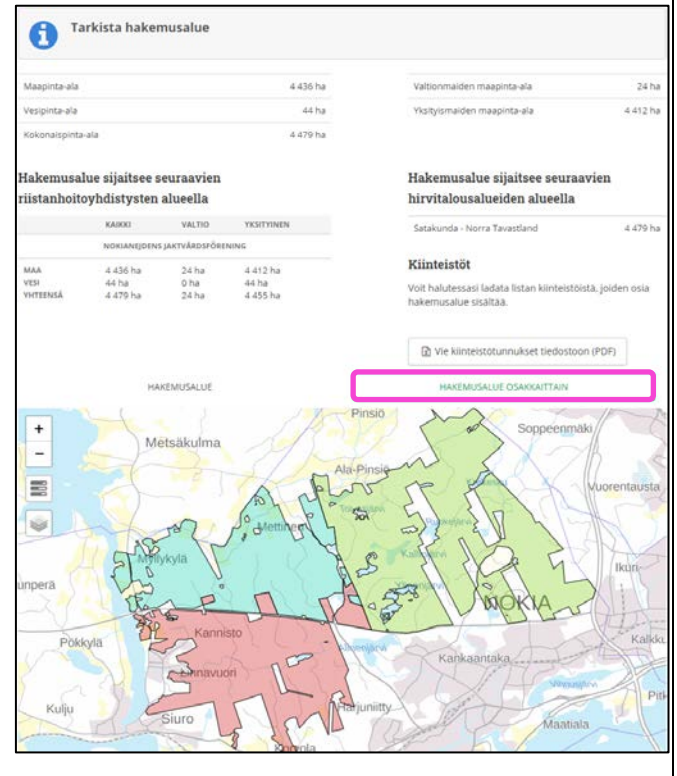

13. Lisää tarvittaessa hakemuksen **Muut liitteet** väkästä klikkaamalla. **Syötä ladattava tiedosto** – laatikkoa klikkaamalla pääset hakemaan liitteen tiedostoistasi.

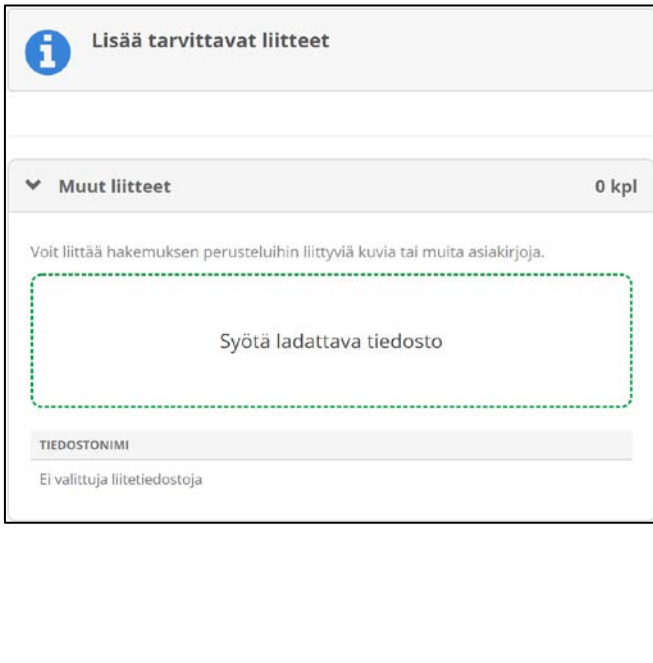

14. ML 8 §:n alueen hakemuksessa klikkaa Tuo Metsähallituksen aluelupa ja ampumaluettelo painiketta. Vaihtoehtoisesti avaa väkäsestä Aluelupa ML 8 § ja Ampujaluettelot ML 8 § ja lisää ko. liitteet koneeltasi.

| Lisää tarvittavat liitteet<br>Huom! Suomen riistakeskus tekee tarkis<br>metsästysmahdollisuuksista. | tuksia ampujien muista hirven  |
|----------------------------------------------------------------------------------------------------|--------------------------------|
| Tuo metsähallituksen aluelupa ja ampujaluett                                                        | telo                           |
| > Aluelupa ML 8 §                                                                                   | Liitettä ei ole<br>tallennettu |
| > Ampujaluettelot ML 8 §                                                                            | Liitettä ei ole<br>tallennettu |
| > Ampujien määrä ML 8 §                                                                             | Ampujien määrä<br>puuttuu      |
| > Muut liitteet                                                                                     | 0 kpl                          |

15. Jos klikkasit **Tuo metsähallituksen aluelupa ja ampumaluettelo** -painiketta, lisää alueluvan **hakemus-** ja **päätösnumero**.

| Tuo metsähallituksen aluelupa ja ampujaluettelo |                                                                                 |               |  |  |  |  |
|-------------------------------------------------|---------------------------------------------------------------------------------|---------------|--|--|--|--|
|                                                 | Tarvitset metsähallituksen myöntämän alueluv<br>hakemusnumeron ja päätösnumeron | /an           |  |  |  |  |
| Hakemusnumero                                   | 12345                                                                           |               |  |  |  |  |
| Päätösnumero                                    | 54321                                                                           |               |  |  |  |  |
|                                                 | Peruuta                                                                         | <b>v</b> äksy |  |  |  |  |

16. ML 8 §:n alueen hakemuksessa lisää ampumaluettelon mukaiset ampujien määrät, tarkistettuasi hakuohjeesta ampujien vaatimukset.

| > Aluelupa ML 8 §                                                                                                    | 1   | 1 kpl 🗸<br>1 kpl 🗸 |  |  |
|----------------------------------------------------------------------------------------------------|-----|--------------------|--|--|
| > Ampujaluettelot ML 8 §                                                                                                    | 1   |                    |  |  |
| <ul> <li>Ampujien määrä ML 8 §</li> </ul>                                                                                                    |     | ~                  |  |  |
| Ampujien määrä, joilla on ampumakoe voimassa tai vanhe<br>kuluvana metsästysvuonna                                                            | nee |                    |  |  |
| Ampujat, jotka <b>eivät kuulu muuhun</b> pyyntilupaa hakevaan<br>seuraan / seurueeseen.                                                       | 10  | kpl                |  |  |
| Ampujat, jotka kuuluvat muuhun hirveä metsästävään<br>seuraan / seurueeseen,<br>mutta <b>eivät metsästä siellä</b> tulevana metsästyskautena. | 10  | kpl                |  |  |
| Ampujat, jotka kuuluvat muuhun hirveä metsästävään<br>seuraan / seurueeseen,<br>ja <b>metsästävät siellä</b> tulevana metsästyskautena.       | 2   | kpl                |  |  |
| Lupamäärään vaikuttavien ampujien määrä yhteensä                                                                                              | 20  | kpl                |  |  |

17. Hakemuksen lähettäminen -näkymässä voit valita lupapäätöksen toimittamistavan. Lisää tarvittaessa sähköpostiosoite, mihin haluat päätöksen lähettää tiedoksi. Tarkista hakemuksen tiedot väkäsistä avaamalla. Keskeytä -painikkeella voit tallentaa hakemuksen luonnoksena ja palata käsittelemään (esim. osakkaiden karttojen päivittäminen) sitä myöhemmin Luvat -näkymässä. Lähetä hakemus 30.4.2020 mennessä. Hakemusta ei voi enää muokata, kun se on lähetetty. Suomen riistakeskus tekee päätökset heinäkuun loppuun mennessä.

| Tarkista hakem                                                                                                 | nuksen tiedot                   | Jinen Instakeskus te   | kee paatokset ii | emakuun top                                                          | puun mennessa.                                                                                                    |
|----------------------------------------------------------------------------------------------------|---------------------------------|------------------------|------------------|----------------------------------------------------------------------|----------------------------------------------------------------------------------------------------|
| Jos et halua vielä lähe                                                                                        | ettää hakemusta, tied           | lot ovat tallennettuna |                  |                                                                      |                                                                                                    |
|                                                                                                    |                                 |                        |                  |                                                                      |                                                                                                    |
| Lupapäätöksen toimittan                                                                                        | ninen                           |                        |                  | Sähköiner                                                            | ı jakelu                                                                                                    |
| Päätös liitteineen on luettavissa<br>Oma Riista -palvelussa. Voit tilata<br>halutessasi paperilla kirjepostiss | sähköisesti<br>a sen myös<br>a. |                        |                  | Jos haluat läh<br>päätöksen tie<br>henkilölle (es<br>niin lisää alle | ettää hakemuksen ja<br>edoksi lisäksi jollekin muulle<br>im. seuran puheenjohtajalle),<br>henkilön sähköpostiosoite. |
| ✓ Haluan päätöksen sähk                                                                                        | öisenä                          | ✓ Haluan päätöksen     | suomeksi         | sihteeri@n                                                           | okianms.fi                                                                                                    |
| Haluan päätöksen kirjee                                                                                        | enä                             | Haluan päätöksen i     | ruotsiksi        |                                                                      |                                                                                                    |
|                                                                                                    |                                 |                        |                  |                                                                      |                                                                                                    |
| > Haettava lupa                                                                                                |                                 |                        |                  | I                                                                    | Hirvieläinten pyyntilupa                                                                                             |
| > Eläintiedot                                                                                                  |                                 |                        |                  |                                                                      | hirvi 10 kpl<br>valkohäntäpeura 20 kpl                                                                               |
| > Osakkaat                                                                                                    |                                 |                        |                  |                                                                      | 3 kpl                                                                                                    |
| > Hakemusalue                                                                                                  |                                 |                        |                  |                                                                      | 4 435 ha                                                                                                    |
| > Liitteet                                                                                                    |                                 |                        |                  |                                                                      | 3 kpl                                                                                                    |
|                                                                                                    |                                 |                        |                  |                                                                      |                                                                                                    |
|                                                                                                    |                                 |                        |                  |                                                                      |                                                                                                    |
|                                                                                                    | Edellinen                       | Keskeytä               | Lähetä ha        | ikemus 🖒                                                             |                                                                                                    |

Oma riista -neuvonta arkisin 12.00 – 16.00, p. 029 431 2111, s-posti oma@riista.fi